## Lire et annoter les documents PDF

Le **PDF** (Portable Document Format<sup>1</sup>) est devenu incontournable sur Internet. Il est absolument indispensable de pouvoir le lire. Si vous ne pouvez ouvrir un document .pdf, soit vous ne possédez pas Acrobat Reader, programme gratuit permettant la lecture de ces documents, soit la version que vous possédez est obsolète.

D'autres logiciels, l'Aperçu sur Mac, notamment, permettent de lire rapidement des PDF, mais peu de logiciels offre les possibilités d'Acrobat Reader. Sur Mac, cependant, Apercu suffit largement à la majorité des besoins.

# **Installation d 'Acrobat Reader X**

1. Télécharger (gratuitement) la dernière version d'Acrobat Reader ici http://get.adobe.com/fr/reader Il suffit ensuite de suivre les instructions :

| Accueil / Téléchargements /<br>Adobe Rea |                                                                                                    |                                                                                                    |
|------------------------------------------|----------------------------------------------------------------------------------------------------|----------------------------------------------------------------------------------------------------|
|                                          | Adobe Reader X (34,51 MO)   1     Votre système : Windows XP SP2 - SP3, Français   Autres langues et systèmes d'exploitation     Autres langues et systèmes d'exploitation   Pour en savoir plus   Configuration requise   Distribution d'Adobe Reader     Image: Configuration requise   Distribution d'Adobe Reader   2     Image: Télécharger dès maintenant   1     Image: September d'exploitation   1     Image: September de liege de la contrat de liege SDK et que vous l'acceptez.   1     Image: September de liege de SDK et que vous l'acceptez.   1     Image: September de liege de SDK et que vous l'acceptez.   1     Image: September de liege de SDK et que vous l'acceptez.   1     Image: September de liege de liege de SDK et que vous l'acceptez.   1     Image: September de liege de SDK et que vous l'acceptez.   1     Image: September de liege de SDK et que vous l'acceptez.   1     Image: September de liege de SDK et que vous l'acceptez.   1     Image: September de liege de SDK et que vous l'acceptez.   1     Image: September de liege de SDK et que vous l'acceptez.   1     Image: September de liege de SDK et que vous l'acceptez.   1     Image: September de liege de SDK et que vous l'acceptez.   1     September de liege de SDK et qu | Inclure dans votre téléchargement<br>McGfee® I Security Scan Plus<br>McGfee® Security Scan Plus gratuit (facultatif)<br>(0.98 MO)<br>Vérifiez l'état de la sécurié de votre PC.<br>Pour en savoir plus   Chate de traitement des données<br>personnelles   Licence<br>Décocher McAffee<br>Télécharger |
| 2                                        | Puis cliquer sur Autoriser                                                                                                    |                                                                                                    |
| 🗼 Firefox a empé                         | ché ce site (get.adobe.com) d'installer un logiciel sur votre ordina                                                                                                    | teur.                                                                                                    |
| 3                                        | Puis cliquer sur <b>Redémarrer Firefox</b>                                                                                                    |                                                                                                    |
| 1                                        | A as moment to Download Manager as show                                                                                                    | a d'allar abarahan lag fishiang                                                                                                    |

4. A ce moment, le **Download Manager** se charge d'aller chercher les fichiers nécessaires et de les installer ; il peut également reprendre un téléchargement interrompu. Il suffit de patienter et de suivre les instructions. Vous pouvez également être amené à redémarrer votre machine.

🔊 Adobe Download Manager

5. C'est fini ! Vous pourrez désormais lire des documents pdf dans Acrobat Reader ou directement dans votre navigateur grâce aux modules externes (plug-in) qu'installe le Reader.

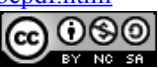

# Utilisation d'Acrobat Reader

- 1. La simple lecture d'un pdf ne pose pas de problème particulier. Acrobat Reader offre, cependant de nombreuses possibilités de visualisation.
- L'aide d'Acrobat Reader est précise et facile à utiliser, n'hésitez pas à y recourir. Nous n'évoquerons ici que *les fonctions les plus courantes*, pour utiliser les fonctions avancées (disponibles uniquement si le créateur du document les a activées) référez-vous à cette aide.
  Aide

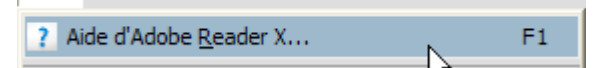

- 3. Lorsque vous visualisez un **pdf** dans votre navigateur, selon la version que vous utilisez, les réglages de votre navigateurs, il est possible que vous ne puissiez ni imprimer, ni sauvegarder le document en passant par les menus du navigateur. Dans ce cas, utilisez tout simplement la Barre d'outils d'Acrobat Reader.<sup>2</sup>
- 4. Barre d'outils et navigation :

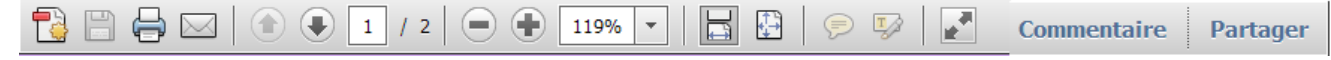

a. Il suffit de placer le curseur sur une icône afin qu'apparaisse une bulle d'aide explicitant leur fonction :

b. Les outils *Zoom avant* + et *Zoom arrière* - permettent de modifier le facteur de zoom du document. Les outils dynamiques permettent d'afficher une page entière ou d'ajuster la page à la largeur de la fenêtre.

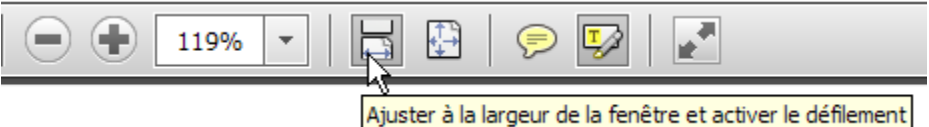

c. Nouveau dans le Reader X, la possibilité d'annoter ou de surligner les pdf!

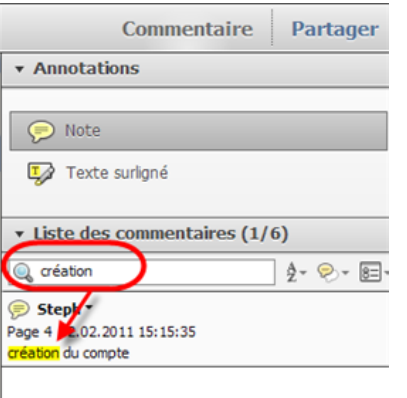

Ajouter une note (Ctrl+6)

**Pour créer une note :** cliquer sur l'outil Note, puis à l'endroit désiré et taper le commentaire voulu.

**Pour surligner du texte :** cliquer sur l'outil Surligneur, puis sélectionner le texte à mettre en évidence

Cliquer sur Commentaire dans la barre d'outils, affiche le volet correspondant, ce qui permet diverses opérations (afficher tous les commentaires, seulement les notes, seulement le texte surligné, seulement les notes d'une personne, rechercher dans le texte des notes, ...)

<sup>2</sup> Pour de plus amples informations : <u>http://www.abracadabrapdf.net/</u>
Stéphane Métral
<u>http://metral.info/pdf</u>

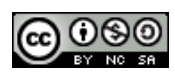

d. Sous *Edition / Recherche avancée (ou Ctrl*+*F)* Edition Affichage Fenêtre Aide

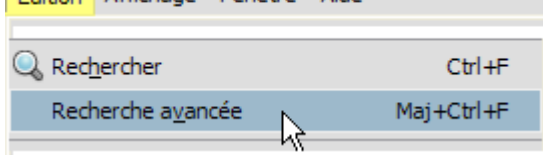

se trouve un outil particulièrement performant puisqu'il permet d'effectuer une recherche sur plusieurs documents, sur tous les documents pdf se trouvant dans le même répertoire, voire même sur tous les documents pdf contenus dans le disque dur !

5. *Vignettes* : elles permettent d'avoir un aperçu des pages; double-cliquer sur l'une d'elles permet de s'y rendre directement, e se rendre directe. En cliquant sur les pages désirées tout en maintenant la touche **Ctrl** enfoncée, on réalise une sélection discontinue qu'il est ensuite possible d'imprimer.

Les *Signets*, si le concepteur du document les a créés, constituent un moyen simple et pratique de navigation dans le document. Pour les développer, il suffit de cliquer sur *Signets* dans la barre latérale gauche pour les faire apparaître ou disparaître. On peut également régler le comportement de cette barre des Signets.

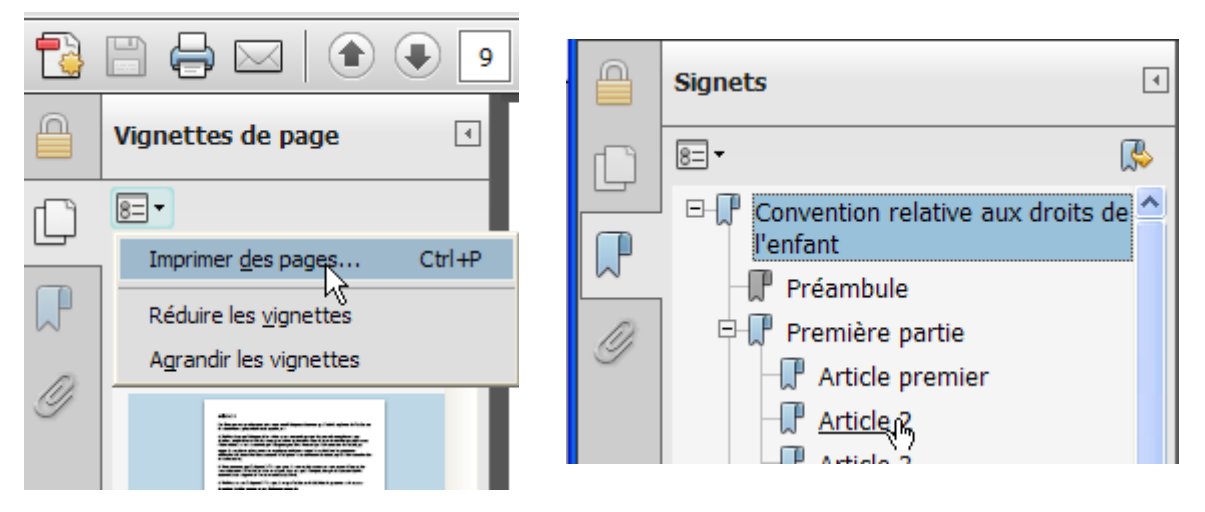

**NOTE :** certaines options (imprimer, copier, ...) peuvent être bloquées par la personne qui a créé le pdf ! Le menu *Fichier / Propriétés* onglet *Sécurité* permet d'accéder à ces renseignements (mais pas de changer ces protections!!)

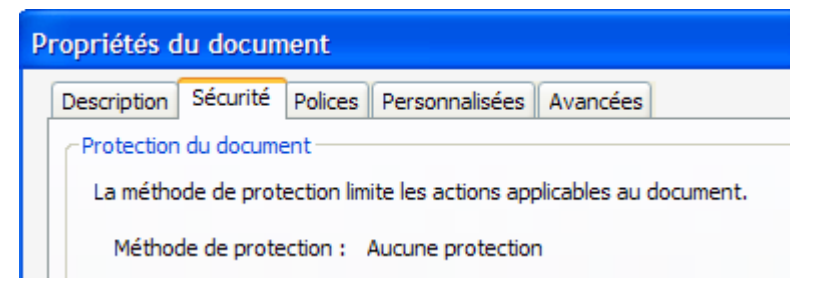

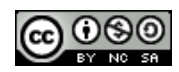

ou Edition / Protection / Propriétés de protection

| Edition Affichage   | Fenêtre Aide |            |                                   |
|---------------------|--------------|------------|-----------------------------------|
| 🥱 A <u>n</u> nuler  |              | Ctrl+Z     |                                   |
| 🕼 Réta <u>b</u> lir |              | Maj+Ctrl+Z |                                   |
| Pro <u>t</u> ection |              |            | Proprié <u>t</u> és de protection |
| Analyse             |              | •          | Révoquer le document              |

ou l'icône du cadenas dans la barre latérale gauche.

| Signets                                                                     | 4       |
|-----------------------------------------------------------------------------|---------|
| Paramètres de protection - Afficher les informati<br>protection du document | ions de |
|                                                                             |         |

6. Depuis le menu *Fichier / Enregistrer au format texte* 

Enregistrer au format te<u>x</u>te...

permet de sauvegarder tout le texte mais rien que le texte, les images, les commentaires ou les données d'un formulaire seront perdues.

- 7. Copier / Coller du texte ou des images : la procédure s'est simplifiée dans cette nouvelle version.
  - a. Pour le texte procéder comme dans un traitement de texte
  - b. Pour les images cliquer sur l'image pour la sélectionner, puis copier
  - c. Le menu *Edition / Prendre un instantané* permet de réaliser une copie d'écran d'une zone choisie.

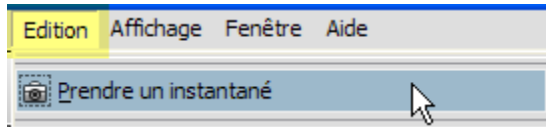

8. **Formulaires :** les formulaires Adobe PDF contiennent des champs spéciaux permettant de saisir du texte ou de sélectionner des options. Ils se remplissent comme n'importe quel autre type de formulaire électronique.

Attention : <u>enregistrer le formulaire avec les données saisies n'est pas possible</u> avec Acrobat Reader, il faut impérativement imprimer le fichier. De même on ne peut pas ajouter des champs supplémentaires.

#### Astuces :

utiliser la touche Tab (ou Maj. + Tab) pour passer d'un champ à l'autre.

Pour garder une copie de votre formulaire rempli, transformez-le en pdf, avec PDF Creator sur PC, ou la fonction Imprimer sur Mac!

Menu *Edition / Vérifier l'orthographe* (ou touche F7) pour vérifier l'orthographe dans les champs que vous avez remplis.

Edition Affichage Fenêtre Aide

| Vérifier l'orthographe                   | ×                    | Dans les commentaires, champs et texte modifiable | F7 |
|------------------------------------------|----------------------|---------------------------------------------------|----|
| Rec <u>h</u> ercher<br>Recherche avancée | Ctrl+F<br>Mai+Ctrl+F | Modifier un dictionnaire<br>Autre dictionnaire    | 43 |
|                                          |                      |                                                   |    |

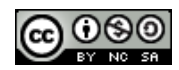

9. Imprimer : ce n'est pas propre au format PDF mais comme de nombreux modes d'emploi sont désormais dans ce format et contiennent de nombreuses pages, il est utile de savoir les imprimer au mieux. La marche à suivre varie selon le modèle de vote imprimante ; généralement après *Fichier / Imprimer* apparaît une fenêtre qui devrait comporter un bouton **Propriétés** (ou Options ou Avancées). Un clic sur ce bouton et vous devriez voir apparaître une fenêtre de ce genre : si votre imprimante le permet, **Recto – Verso** 

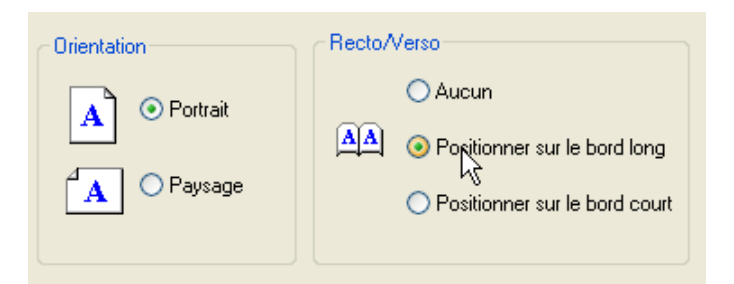

### Puis choisir 2 pages par feuilles

| O Pages 1 - 20                                 | <u>к</u> 296.93 Ж |
|------------------------------------------------|-------------------|
| Jeu partiel : Toutes les pages 💌 🗖 Inverser    | T                 |
| Copies : 1 Copies :                            | 209.97            |
| Mise à l'échelle : Plusieurs pages par feuille |                   |
| Pages par feuille : 2 par                      | ×                 |
| Ordre des pages : Horizontal                   |                   |
| Imprimer le contour V Rotation auto, des pages |                   |

### Depuis Acrobat Reader on peut également imprimer en livret

| Pages 1-20                                   | K      | 296.93                                                 | ≯ |
|----------------------------------------------|--------|--------------------------------------------------------|---|
| Jeu partiel : Toutes les pages 💌 🗖 Inverser  | ΤΓ     | ter og selandje biene sel. I beske sen beske de sen se | ٦ |
| Gestion de la page<br>Copies : 1 🔿 Assembler | 209.97 |                                                        |   |
| Mise à l'échelle Impression en livret        |        |                                                        |   |
| Face(s) du livret Recto verso                | /      |                                                        |   |
| Feuilles de 1 à 5                            |        |                                                        |   |
| Rotation auto. Reliure : Gauche              |        |                                                        |   |

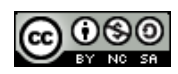